## HDLM-GWIN シリーズ

## WindowsUpdate 適用後の Internet Exploler 表記言語についての補足事項

このたびは、本製品をお買い上げいただき誠にありがとうございます。

HDLM-GWIN シリーズに WindowsUpdate を使って Internet Exploier 8 (以下、IE8) をインストールすると IE8 の表記が英語表記に なります。 日本語表記にするには【Windows Internet Explore8 MUI

Pack for Windows Sever 2003 SP2】を適用する必要があ ります。

次ページ以降の手順にしたがってください。

HDLM-GWIN-20090714

1. IE8 を起動し、以下の MUI Pack のダウンロードページに移動 します。

http://www.microsoft.com/downloads/details. aspx?FamilyID=242bf57a-9dab-4ea9-ba46-33c0e32020a4&displaylang=en

2. 次の画面が表示されますので、[Add...] ボタンをクリックします。

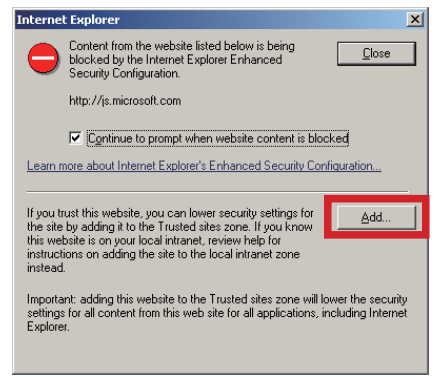

- 3. 次のように設定します。
  - 1 [Add this website to the zone] &

[http://download.microsoft.com] に変更します。

- @ [Require server verification(https:)for all sites this zone] O
  - チェックを外します。

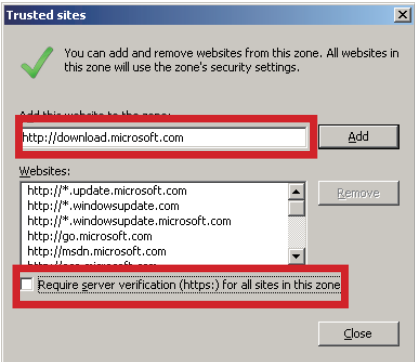

4. [Add] ボタンをクリックします。

| Trusted sites                                                                                                    | ×                  |  |
|----------------------------------------------------------------------------------------------------|--------------------|--|
| You can add and remove websites from this zon this zone will use the zone's security settings.                                                              | e. All websites in |  |
| Add this website to the zone:                                                                                                    |                    |  |
| http://download.microsoft.com                                                                                                    | Add                |  |
| Websites:                                                                                                    |                    |  |
| http://*.update.microsoft.com<br>http://*.windowsupdate.com<br>http://*.windowsupdate.microsoft.com<br>http://go.microsoft.com<br>http://msdn.microsoft.com | Remove             |  |
| Require server verification (https:) for all sites in this zone                                                                                             |                    |  |
|                                                                                                    |                    |  |
|                                                                                                    | ⊆lose              |  |

 「Websites:」の項目に「http://update.microsoft.com」の 一行が追加されていることを確認し、[Close] ボタンをクリック し画面を閉じます。

| Trusted sites                                                                                      | ×                  |
|----------------------------------------------------------------------------------------------------|--------------------|
| You can add and remove websites from this zone<br>this zone will use the zone's security settings. | e. All websites in |
| Add this website to the zone:                                                                      |                    |
|                                                                                                    | Add                |
| Websites:                                                                                          |                    |
| http://oca.microsoft.com http://runonce.msn.com http://support.microsoft.com                       | Remove             |
| http://update.microsoft.com                                                                        |                    |
| Require server verification (https:) for all sites in this                                         | zone               |
|                                                                                                    |                    |

- 最初の画面に戻りますので、[close] ボタンをクリックします。
   (以降、同じような画面が出てきた場合は [close] ボタンをクリックします。)
- 7. MUI Pack のダウンロードページが表示されますので、

[Download] ボタンをクリックします。

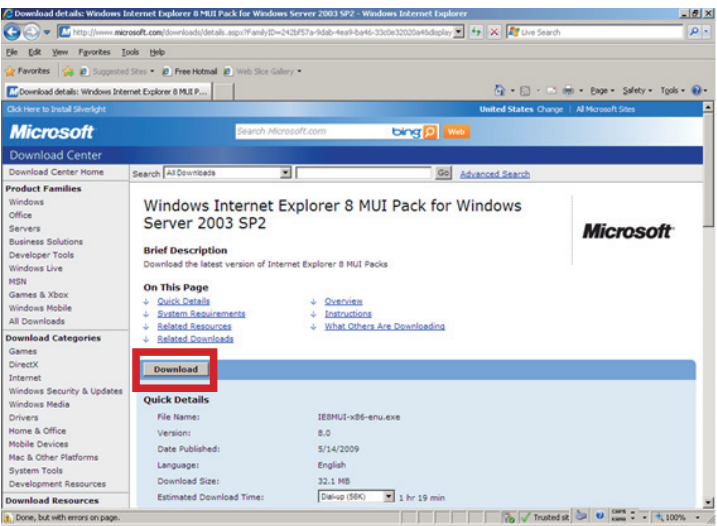

- 8. ファイルのダウンロードが始まりますので、任意の場所に保存し ます。
- 9. 保存したファイルをダブルクリックなどで実行します。

10.以下の画面が表示されますので、[次へ]ボタンをクリックします。

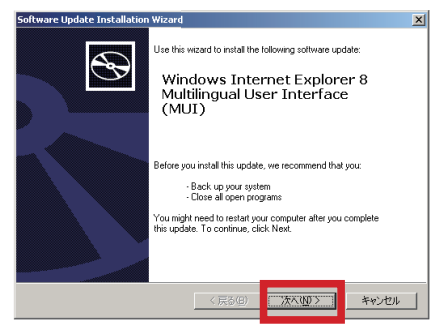

11.[I Agree]を選択し、[次へ]ボタンをクリックします。

MUI Pack のインストールが開始されます。終了するまでお待ち ください。

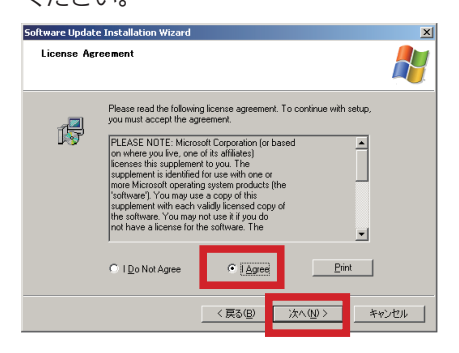

12.インストールが終了すると以下の画面が表示されますので、[完了] ボタンをクリックします。

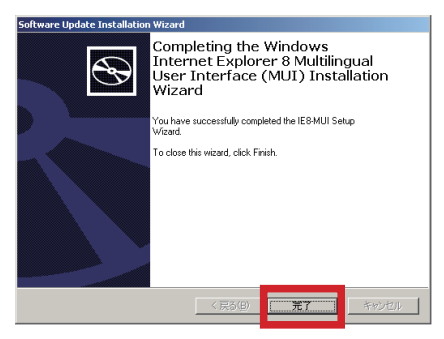

13.IE8 を再起動し、メニューバーの表記などが日本語になっている ことをご確認ください。

以上でインストール作業は終了です。